## Acceso al NRE del alumnado de la CARM

Comunidad Autónoma de la Región de Murcia

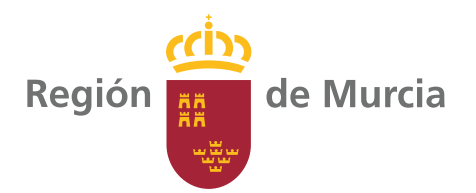

# Sumario

## **1. NRE. Número Regional de Estudiante**

- **1.1 Contextualización**
- 1.2. Cambio de contraseña por parte del profesorado
- 1.3. Cambio de contraseña por parte del alumnado
- 1.4. Servicios:
  - a) AulaVirutal "murciaeduca"
  - b) Mirador
  - c) Google para educación (Gsuite para educación)
  - d) Office 365 para educación

#### 1.1. Contextualización

El NRE (Número Regional de Estudiante) de un alumno es el identificador que la aplicación PLUMIER le da a todo alumno del sistema, y que lo identifica unívocamente a lo largo de toda la vida del alumno.

Todos los estudiantes matriculados en Plumier disponen de un identificador único y una contraseña única. Ese identificador le sirve para acceder a todos los servicios que tiene a su disposición.

Para ello el estudiante debe acceder con su NRE y su contraseña.

El estudiante puede conocer su NRE de muchas formas:

- En los boletines.
- En el aula, consultando a su profesor o tutor.
- En la Secretaría del centro.

El estudiante debe conocer su contraseña. Si no conoce su contraseña de acceso, lo más sencillo es que solicite a su profesor o tutor que se le asigne una a través de la web de profesores.

## 1.2. Cambio de contraseña por parte del profesorado

En el siguiente enlace se muestra como el profesor puede cambiar la contraseña de un alumno en la web de profesores:

eduwiki.murciaeduca.es/wiki/index.php/Cambio\_de\_la\_ contrase%C3%B1a\_del\_alumno\_a\_trav%C3%A9s\_de\_la\_ Web\_de\_Profesores

### 1.3. Cambio de contraseña por parte del alumnado

En caso de que sea el alumno quien desee cambiar la contraseña, los pasos necesarios se muestran en este enlace:

e d u w i k i . m u r c i a e d u c a . e s / w i k i / i n d e x . php/%C2%BFC%C3%B3mo\_se\_dan\_de\_alta\_los\_alumnos\_ en\_AulaVirtual%3F

#### 1.4. Servicios:

#### A. Aula virtual "Murciaeduca"

Esta plataforma, gestionada por los docentes, sirven para alojar documentos, tareas, formularios, , evaluar, o de chat con el alumando.

A continuación facilitamos el enlace para acceder a Aula Virtual:

aulavirtual.murciaeduca.es/index.php

 Para el alumno, el usuario es su NRE (Número Regional de Estudiante) y la contraseña la misma de Mirador.

Para la utilización de Aula Virtual como plataforma de enseñanza a distancia, a continuación se incluyen enlaces a tutoriales/manuales para la puesta en marcha de los cursos:

#### PARA ALUMNOS:

1. Descripción del procedimiento para acceder a Aula Virtual:

eduwiki.murciaeduca.es/wiki/index.php/%C2%BFC%-C3%B3mo\_se\_accede\_a\_AulaVirtual%3F

- Pasos para recuperar olvido de usuario o contraseña: https://eduwiki.murciaeduca.es/wiki/index.php/%C2%BF-C%C3%B3mo\_se\_dan\_de\_alta\_los\_alumnos\_en\_AulaVirtual%3F
- 3. Cómo cambiar correo alternativo para comunicación con el alumno:

https://eduwiki.murciaeduca.es/wiki/index.php/Cambio\_ del\_correo\_del\_alumno\_en\_la\_pesta%C3%B1a\_%22Correspondencia%22\_en\_Plumier\_XXI\_por\_parte\_del\_padre

#### B. Mirador

Mirador es la web de Plumier XXI para consulta de todos los participantes en el proceso educativo del alumnado.

Mirador ofrece varias alternativas de acceso a los usuarios mediante NRE, DNI electrónico, claves, etc. que a continuación se detallarán. A Mirador se accede mediante un navegador introduciendo la siguiente dirección: *mirador.murciaeduca.es/mirador/* 

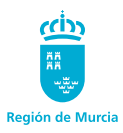

En el siguiente enlace tienes podrás aprender a consultar y manejarte por la web de Mirador:

eduwiki.murciaeduca.es/wiki/index.php/Mirador:\_Acceso

## Manual básico de acceso a Mirador para el alumnado y como obtener tu NRE:

www.youtube.com/watch?v=4i7v2Gu09yQ

#### C. Gsuite para educación (Google para educación)

El alumnado usuario de "murciaeduca.es", tiene acceso a los servicios educativos de Google, servicios de gran utilidad para el docente y para el alumnado ya que les permite trabajar en red de forma colaborativa y participativa.

Los docentes y el alumnado matriculado en la Región tienen una cuenta de "murciaeduca.es" a la que acceden:

- El profesorado con su usuario"@murciaeduca.es" y su contraseña de Educarm.
- El alumnado con el usuario "NRE@alu.murciaeduca. es", y la contraseña facilitada para el acceso a plataforma MIRADOR de Plumier XXI.

El acceso a esta plataforma se realiza a través de los siguientes enlaces:

www.google.com, ó accounts.google.com

Algunos de los servicios que **"Gsuite"** pone a disposición de nuestra comunidad educativa son:

- Correo electrónico, a través de las aplicación "Gmail",
- Crear y compartir carpetas y documentos a través de la nube en la aplicación *"Drive"*,
- Crear formularios, documentos de texto, hojas de cálculo,...
- Crear eventos y notificar fechas a través de la aplicación *"Calendar"*,
- Realizar presentaciones,
- Realizar videoconferencias a través de la aplicación *"Hangouts"*,
- Realizar *"Webminar"*, que permiten la conexión simultánea de hasta un máximo de 100 personas conectadas a la vez, con la posibilidad de intercambiar información, compartir pantalla, etc,...
- Utilizar la parte de aula, denominada Google *"Class-room"*.

#### D. Office 365 para educación

Los usuarios de *"murciaeduca.es"*, profesorado y alumnado, tienen acceso a los servicios educativos que Microsoft ofrece dentro de la plataforma Office 365 on-line, los cuales son de gran utilidad para el docente y el alumnado, puesto que les permite trabajar en red de forma colaborativa y participativa.

Los docentes y el alumnado matriculado en la Región tienen una cuenta de Office 365 con el dominio *"aulaxxi.murciaeduca.es"* a la que acceden:

- El profesorado con su usuario *"usuario@aulaxxi.mur-ciaeduca.es"* y su contraseña de Educarm.
- El alumnado con el usuario *"NRE@alu365.murciaedu-ca.es"* y la contraseña facilitada para el acceso a plataforma MIRADOR de Plumier XXI.

El acceso a esta plataforma se realiza a través del siguiente enlace: www.office.com/

Algunos de los servicios que **"Office 365 de Microsoft"** pone a disposición de nuestra comunidad educativa son:

- · Correo electrónico, a través de la aplicación "Outlook",
- Compartir carpetas y documentos, a través de la nube "OneDrive",
- · Hacer formularios, a través de la aplicación "Forms",
- Realizar videoconferencias, a través de la aplicación *"Skype"*,
- Crear espacios de trabajo con conexión simultanea de personas mediante un chat, a través de la herramienta *"Teams"*,
- Realizar presentaciones "PowerPoint", hojas de cálculo "Excel" y documentos de texto "Word".

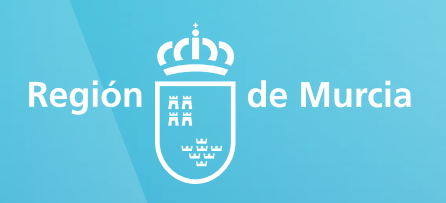